# 第十届全国大学生生命科学竞赛(科学探究类)系统操作手册

#### 1、参赛注册

进入"竞赛入口",选择"科学探究类"点击右下方"立即注册",选择注册用户类型, 根据提示完善信息。注册手机号和邮箱可作用户名登录,登录账号后点击"个人信息"可 修改用户名和账号信息。往届已注册过的学生、指导老师不需重复注册。

|          |       | T | CULSC | 全国大学生生命                 | 科学竞赛     | 8 25 g<br>B as | 注册-3 | 夏 <sub>全国大学</sub><br>选择类型 | 生生命科学竞赛 | Bea |
|----------|-------|---|-------|-------------------------|----------|----------------|------|---------------------------|---------|-----|
|          |       | 4 | 用户名   | 请输入手机号邮箱用               | 户名       |                | 1    | 请选择注                      | 册用户类型   |     |
|          |       |   | 密码    | 请输入密码                   |          |                |      |                           |         |     |
|          |       |   | 验证码   | 请输入验证码                  | J150     | -              |      | <u> </u>                  |         |     |
| 生命科学竞赛入口 |       |   |       | 登录                      |          |                |      | 学生                        | 指导老师    |     |
| 科学探究类    | 创新创业类 |   | 忘记密码  | <ul> <li>没有.</li> </ul> | 同户名 立即注册 |                |      |                           |         |     |

#### 2、团队组建

团队组建有两种方式,队长组建和第一指导老师组建。两种方式均可完成组队报名,根据实际情况选其一即可。其中团队信息(队员的增减、排序)、项目名称、项目研究方向仅在 2025 年 5 月 31 日前可修改编辑,评审开始后不可操作。团队所有成员请确保都是"已加入"状态,否则无法进入网络评审。

#### 2.1 队长组建

学生登陆后,点击"团队信息""创建团队",输入队员的姓名、身份证号及邮箱,创建团 队的学生即默认为队长。一个团队原则上需 1-2 名指导老师,没有指导老师的情况下,团 队也可创建。被添加的队员及指导老师需登陆个人账号,点击"同意",即完成组队。在添 加队员时请确认所填身份证号与队员注册时的身份证号一致,注意字母 X 的大小写和空 格,否则队员无法收到组队消息。

| ≡     | <b>骨</b> 首页 | 🛔 个人信息      | 警团队信息  | ▲消息      |     |         |        |       |       | ×        | 你好; |
|-------|-------------|-------------|--------|----------|-----|---------|--------|-------|-------|----------|-----|
| 首页    | 消息          | 团队信息 ×      |        |          |     |         |        |       |       |          | 0   |
| (HAT) | 团队          |             |        |          |     | 第五届测试 > | 请选择省 > | 请选择学校 |       | 请输入团队编号搜 | 索   |
| 竞赛    | 各称          |             | 高校名称   | 团队编号 项目名 | 称   | 研究方向    | 院系     | 指导老师  | 团队 操作 |          |     |
|       |             |             |        |          |     |         |        |       |       |          |     |
|       | ≡           | <b>合</b> 首页 | 🖁 个人信息 | 警团队信息    | ▲消息 |         |        |       |       |          |     |
|       | 首页          | 消息 ×        |        |          |     |         |        |       |       |          |     |
|       | 序号          | 项目名称        |        |          |     |         |        |       |       | 操作       |     |
|       | 1           | xy测试项目      |        |          |     |         |        |       | [     | 同意       |     |

### 2.2 第一指导老师组建

第一指导老师登陆后,点击"团队信息""创建团队",输入队员的姓名、身份证号及邮箱 可进行团队组建。被加入的学生及第二指导老师需要登陆个人账号点击"同意",完成组队。

### 3、材料上传

团队创建成功后,可开始上传材料。队员登录账号后,点击"团队信息""查看",点击 相应按钮可上传材料。上传研究综述和实验设计后才可上传实验记录。研究综述、实验设计 在 2025 年 1 月 31 日前可修改,实验记录在上传当天 24 点前可修改,论文、查重报告、参 赛承诺书在 2025 年 5 月 31 日前可修改。若在报名费收费截止日前未上传缴费凭证的,则无 法再继续上传材料,此时请联系竞赛委员会秘书处。在截止日期前完成所有材料上传才可 进入网络评审,缺少某一项材料则无法进入网络评审。

|           |             |                   |           |           | 就五篇現成  v 制造評省  v | ● 通信24学校 ~ ■通信入田以前日 |
|-----------|-------------|-------------------|-----------|-----------|------------------|---------------------|
| 亮赛名称 高校名称 | 称 团队编号 项目名称 | 研究方向 院系           | 指导老师 团队成员 | 综/设/记/论/  | ) 成员加入状态 继续状态    | 操作                  |
| 業五届測試     | xy测试项目      | 野外实习类-做<br>生物学生命科 | 学院        | 香/香/0/香/香 | 已全部加入未上传激费凭证     | 意想                  |
|           |             |                   |           |           |                  |                     |
|           |             |                   |           |           |                  |                     |
| 团队详情      | 研究综述        | 实验设计              | 实验记录      | 论文        | 查重报告             | 参赛承诺书               |

### 4、账号权限

#### 4.1 第一指导老师

第一指导老师可以修改项目名称、研究方向和团队成员。点击"团队信息""编辑",进入修改 界面,可对团队成员进行增加删除并修改排序。

| ≡     | <b>脅</b> 首页 | 🛔 个人信息 | 警团队信息  | ▲ 消息   |         |   |      |              |       |         |        |           |        |    |       |
|-------|-------------|--------|--------|--------|---------|---|------|--------------|-------|---------|--------|-----------|--------|----|-------|
| 首页    | 消息          | 个人信息   | 团队信息 × |        |         |   |      |              |       |         |        |           |        |    |       |
| eijan | RA .        |        |        |        |         |   |      |              |       |         | 第五届刻试  | 请选择省 >    | 请选择学校  |    | 请输入团队 |
| 克赛;   | 马称          |        | 高校名称   | 团队编号   | 项目名称    |   | 研究   | 防向           | 院系    | 指导老师    | 团队成员   | 综/设/记/论/心 | 成员加入状态 | 操作 |       |
| 第五月   | 国测试         |        | 大学     | 200004 | xy测试项目  |   | 野生物  | N实习类-微<br>9学 | 生命科学院 | daoshi1 | admin2 | 否/否/0/否/否 | 已全部加入  | ēt | 964U  |
|       |             |        |        | * 第一指号 | 地府 (    | 3 | 1303 |              |       |         | 海空 😑   |           |        |    |       |
|       |             |        |        | 第二指导   | 地市 🕂    |   |      |              |       |         |        |           |        |    |       |
|       |             |        |        |        | 队员      |   |      |              |       |         |        |           |        |    |       |
|       |             |        |        |        | 队长      | 3 | -    |              |       |         |        |           |        |    |       |
|       |             |        |        |        | 二号 (MA) | 4 | 制分证  |              |       | 炉柏      | 游空 🕐 🚺 |           |        |    |       |
|       |             |        |        |        | 三号 🕂    |   |      |              |       |         |        |           |        |    |       |
|       |             |        |        |        | (27765) |   |      |              |       |         |        |           |        |    |       |

### 4.2 队长账号

队长账号可以修改项目名称、研究方向、团队成员和上传材料。点击"团队信息""编辑",进入修改界面,可对团队成员进行增加删除并修改排序。

# 4.3 队员账号

队员账号可以上传材料。

# 4.4 省管理员

省管理员账号可查看和导出本省各高校报名团队数、缴费团队数。可查看和导出省内 各学校管理员的联系方式,便于联络。如需申请省管理员账号请与秘书处联系,一个省 (市、自治区)原则上一位省管理员。

| E CULSC  | ☰ 脅首页 🌡 个人   | 言息 🖋 统计信息 🔳 校 | 管理员信息     | ☎ 你       |
|----------|--------------|---------------|-----------|-----------|
| ■ 竞赛队伍信息 | 首页 学校参赛信息 ×  |               |           |           |
|          | 导出选中队伍 导出金   | 部团队           | 第五届测试     | ~ 请输入高校名称 |
|          | <b>う</b> 赛名称 | 省             | 高校名称 报名队伍 | 繳费队伍 操作   |
|          | 第五           | 当             | 学         | 团队列表      |

# 4.5 校管理员

校管理员可查看所在学校参赛团队报名信息,每支团队材料上传进度,可导出本校参 赛团队的报名信息。如需申请校管理员账号请与秘书处联系,如果有多个学院参赛且分别 管理的,一个学院可以申请一位管理员。

| CULSC   | ≡ #85 4.0.                | 人供意 愛花科教堂 |                                                    |                                     |    |      |       |
|---------|---------------------------|-----------|----------------------------------------------------|-------------------------------------|----|------|-------|
| 影響      | 107 100/58 ×              |           |                                                    |                                     |    |      |       |
| RASHIN. | 9354A (1894-)             | 6.A       |                                                    |                                     |    |      |       |
|         | D RESP                    | 888B      | 100.66<br>10 10 10 10 10 10 10 10 10 10 10 10 10 1 | 研究力向                                | RA | 8558 | BEARS |
|         | NET REAL                  |           |                                                    | 野外菜33県-<br>法物学                      |    |      |       |
|         | 「第五星形式                    |           |                                                    | 308-2<br>354-22-336-<br>354-22-336- |    |      |       |
|         | ) MEMPIC                  |           |                                                    | 科学研究師-<br>动物学与切<br>生現学              | -  |      |       |
|         | STREER O                  |           |                                                    | 野外实习关-<br>促生物学                      |    |      |       |
|         | 9 HEARN                   | 1.00      |                                                    | 野州賞33員-<br>法物学                      |    |      |       |
|         | <ul> <li>第五届形式</li> </ul> | 100       |                                                    | 發行的<br>發行的                          |    |      |       |
|         | S MEMRIC                  |           |                                                    | 野片实习纳-<br>看他学                       |    |      | -     |
|         | 95926                     |           |                                                    | 野外实习关                               |    |      |       |

如果是学校或学院统一缴费,校管理员可以直接勾选团队,选择"统一缴费",团队 也可以自行单独上传。

| 5 CULSC     | = ##X &^/AR               | WRINE.            |                                   |
|-------------|---------------------------|-------------------|-----------------------------------|
| ¥ 105.53    | 而四                        |                   |                                   |
| m 10/83050. | R196. (159-02             |                   |                                   |
|             | <ul> <li>masso</li> </ul> | nesso HAM HOSO    | Haran was and-the paula           |
|             | 20 Million                |                   | 2023                              |
|             | MEGRA                     |                   | 野外菜23年-<br>1069年                  |
|             | a seal                    |                   | 14年5月2日-<br>18月1日 - 11月1日<br>1月1日 |
|             | SECRE                     | the second second | 野州英33時-<br>福祉物学                   |
|             | S MEWRIC                  | and the second    | 野外菜50米-<br>1998年                  |
|             | MEGRit                    | 1000 DOI 1000     | 996年33年<br>現代学                    |
|             | . MIGRO                   | 1000 Barrison (   | 野尔实习 <del>外。</del><br>植物学         |
|             | a alianit                 | the second second | 新水量2000<br>田生物学                   |

# 5、联系方式

网站使用过程中遇到问题请邮件留言,联系人:马晖,邮箱:hui-m@foxmail.com 座机: 0571-88206048(工作日 8:30-17:30)。